# Come aggiungere nuovamente i dispositivi in Customer Voice Portal (CVP) OAMP con l'indirizzo IP utilizzato per i dispositivi eliminati

# Sommario

Introduzione Prerequisiti Requisiti Componenti usati Premesse Problema Soluzione

### Introduzione

In questo documento viene descritto come aggiungere dispositivi in CVP Operations Console (OAMP) con lo stesso protocollo Internet (IP) utilizzato per i dispositivi eliminati.

# Prerequisiti

#### Requisiti

Cisco raccomanda la conoscenza dei seguenti argomenti:

- CVP OAMP
- Server CVP

#### Componenti usati

Il documento può essere consultato per tutte le versioni software o hardware.

Le informazioni discusse in questo documento fanno riferimento a dispositivi usati in uno specifico ambiente di emulazione. Su tutti i dispositivi menzionati nel documento la configurazione è stata ripristinata ai valori predefiniti. Se la rete è operativa, valutare attentamente eventuali conseguenze derivanti dall'uso dei comandi.

### Premesse

Quando si tenta di aggiungere un server CVP Call/VXML, un gateway o qualsiasi altro dispositivo in CVP OAMP, viene visualizzato un errore che indica che "l'indirizzo IP specificato esiste già tra i dispositivi, scegliere un altro indirizzo IP".

Tuttavia, il dispositivo non è elencato in Gestione dispositivi OAMP CVP.

# Problema

Esempio 1:

Il server CVP esistente viene eliminato da OAMP e si desidera aggiungerlo nuovamente dopo la reinstallazione. Può inoltre verificarsi per qualsiasi altro dispositivo che può essere aggiunto a Gestione dispositivi OAMP. Il server App/VXML CVP esistente viene eliminato da OAMP. Quando si tenta di aggiungere nuovamente il dispositivo in CVP OAMP con lo stesso indirizzo IP, viene visualizzato l'errore "l'indirizzo IP e/o il nome host specificato esiste già" e il dispositivo non viene visualizzato in Gestione dispositivi.

Esempio 2:

Un gateway viene aggiunto in CVP OAMP e dopo un certo periodo scompare dalla configurazione. Quando si tenta di aggiungere il nuovo GW con lo stesso indirizzo IP, viene visualizzato l'errore "L'indirizzo IP specificato esiste già tra i dispositivi, scegliere un indirizzo IP diverso".

# Soluzione

Passaggio 1. Eseguire il backup del database OAMP.

Passaggio 2. Annullare l'associazione del server di chiamata con problemi da qualsiasi server di report.

Passaggio 3. Eliminare i server VXML e multimediali associati al problema Chiamare l'indirizzo IP del server.

Passaggio 4. Arrestare i servizi OAMP OPS Console e CVP Resource Manager (ORM) nel server OAMP.

Passaggio 5. Controllare il database OAMP e cancellare tutte le voci relative al server di chiamata tramite C:\Cisco\CVP\bin\sqledit.bat utilizzando la query seguente:

#### delete from DEVICE\_DATA where MANAGED\_ADDRESS='xxx.xxx.xxx.xxx'

Passaggio 6. Sul server di chiamata eseguire il backup dei file sip.properties e srv.xml.

Passaggio 7. Eseguire il comando reimage.bat del server di chiamata.

Passaggio 8. In OAMP, avviare i processi della console OAMP e aggiungere nuovamente il server di chiamata, il server di supporti e il server VXML.

Passaggio 9. Riavviare i processi ORM e CallServer sul server di chiamata.

Passaggio 10. Riavviare il servizio console OAMP Ops.

Passaggio 11. Salvare e distribuire.